#### N秒後自動切換到指定網頁

網頁「自動轉換到另一個網頁」的效果
當一進入網站時,首頁內容只有簡單的歡迎詞 句、或是一個有趣的動畫,等過個幾秒鐘之後, 才會自動進入真正的主網頁顯示網站的內容
或是網站搬家了,會在舊網址的網頁貼出搬家

佈告,並在幾秒之後自動進入網站新的網址

### N秒後自動切換到指定網頁

- 範例觀賞
- 範例實作
- 修改自動轉換網頁的設定

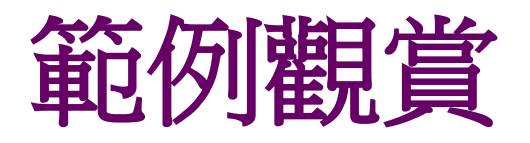

- 以本書範例網站而言,當一進入首頁 (index.html),就會看到一段Flash動畫
- 若要直接進入主頁 (main.html)
  - •可以按下畫面中的 Skip Intro 鈕
  - 或是等待 10秒後
- •即可自動進入福拉格日本旅遊網的主頁

#### 範例觀賞

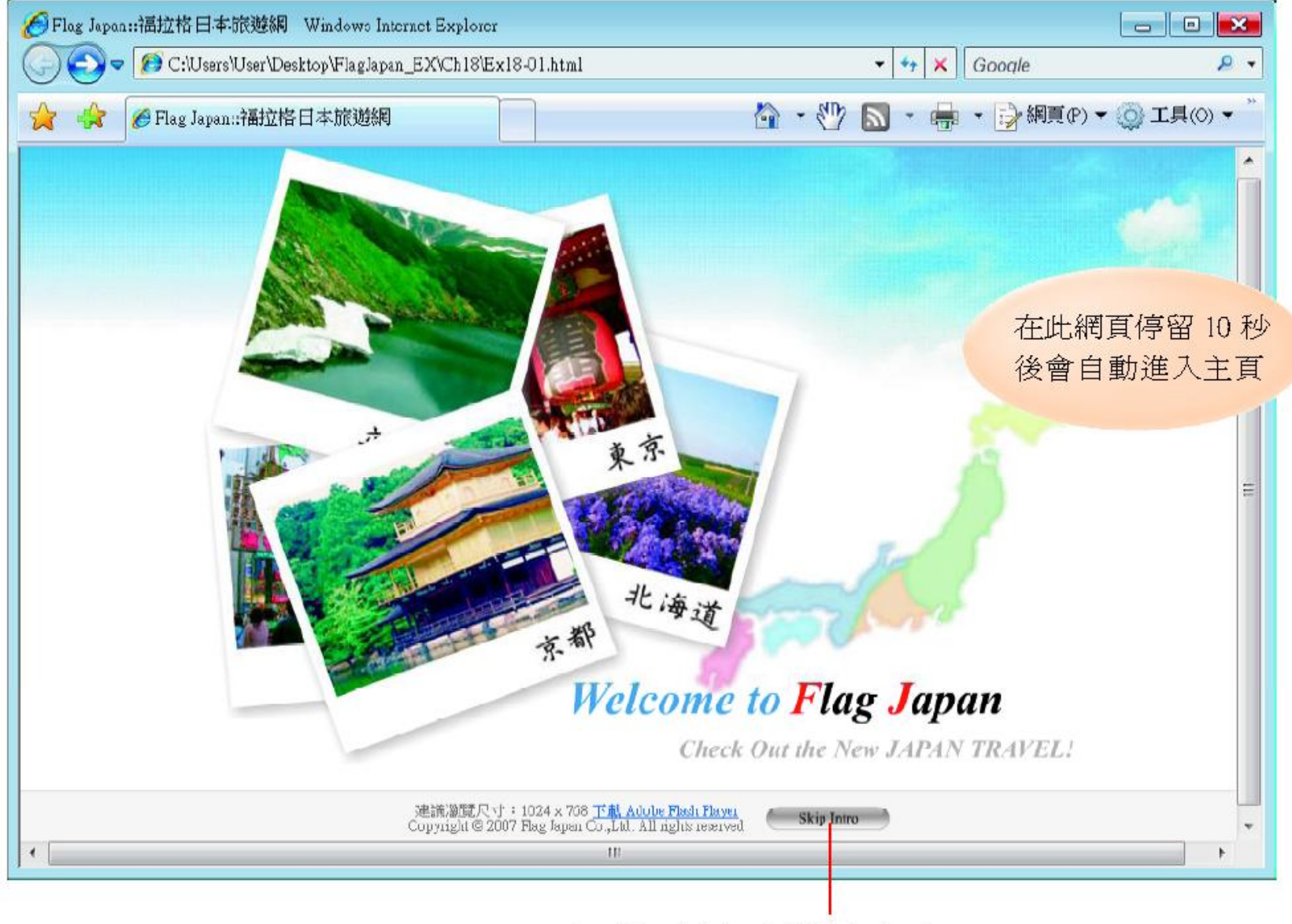

也可按下此鈕直接進入主頁 (main.html)

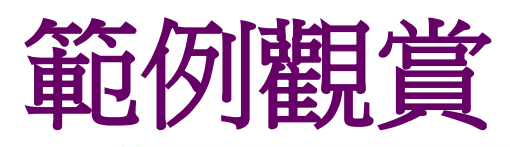

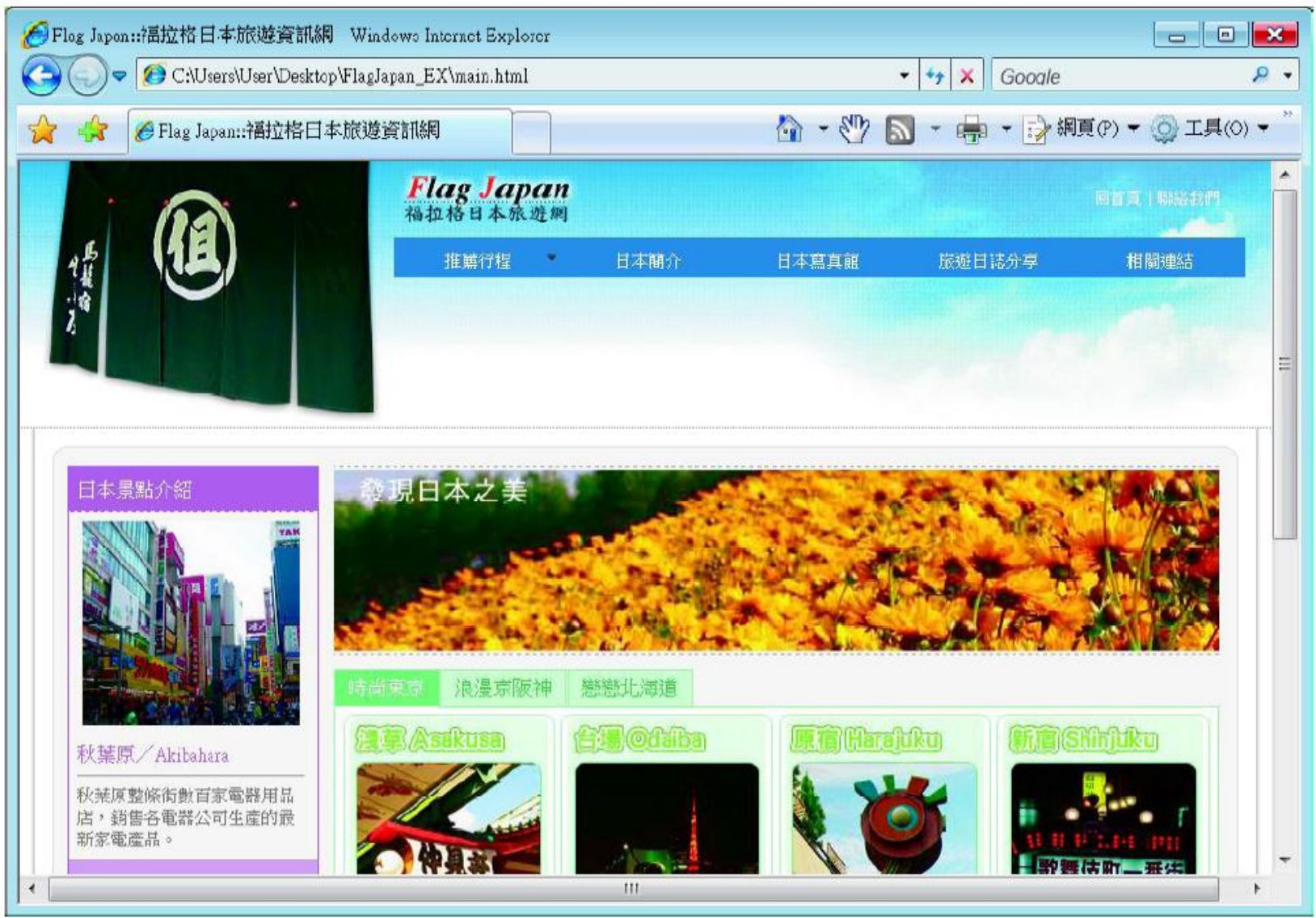

10 秒鐘後,自動進入福拉格日本旅遊網主頁 (main.html)

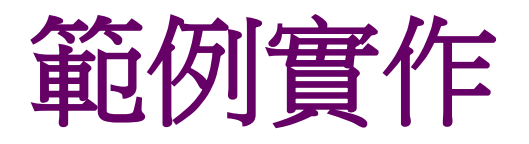

#### 1. 開啟練習檔 Ex18-01.html

•利用常用面板加入「自動更新網頁」的功能

| 1 切換到常用面板 2 按下檔頭標籤鈕 3 選擇重新整理項目                                                                                                    |
|----------------------------------------------------------------------------------------------------|
| Mobe Dreamweaver CS3 - [C:\Users\User\Desktop FlagJapan_EX\Ch18\Ex18-01.html (XHTML)]       □         檔案(F) 編輯(E) 檢視(V) 插入(I) 修改(M) 文字(T) 命令(C) 網站(S) 視窗(W) 說明(H)         II ▼插入 常用 版面   表單   資料   Spry   文字   最愛         ◎       III III III IIII (IIIIIIIIIIIIIIIIIIII |
| Ex18-01.html       小 Meta         ① 程式碼 ④分割 ③設計 標題: pan:::       小 關鍵字         ① 100       150       200       250         ③ 描述       ④ 配 整理         ④ 路徑基準       ● 連結                                                                                                   |
| 8] < IIII ↓ ↓ ↓ ↓ ↓ ↓ ↓ ↓ ↓ ↓ ↓ ↓ ↓ ↓                                                                                                    |

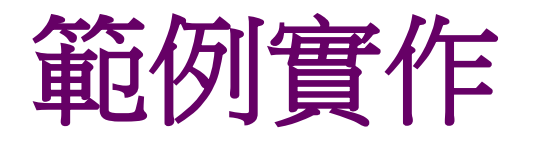

#### 2. 在交談窗中設定幾秒後要轉換到哪一個網頁, 再按下**確定**鈕,就完成了

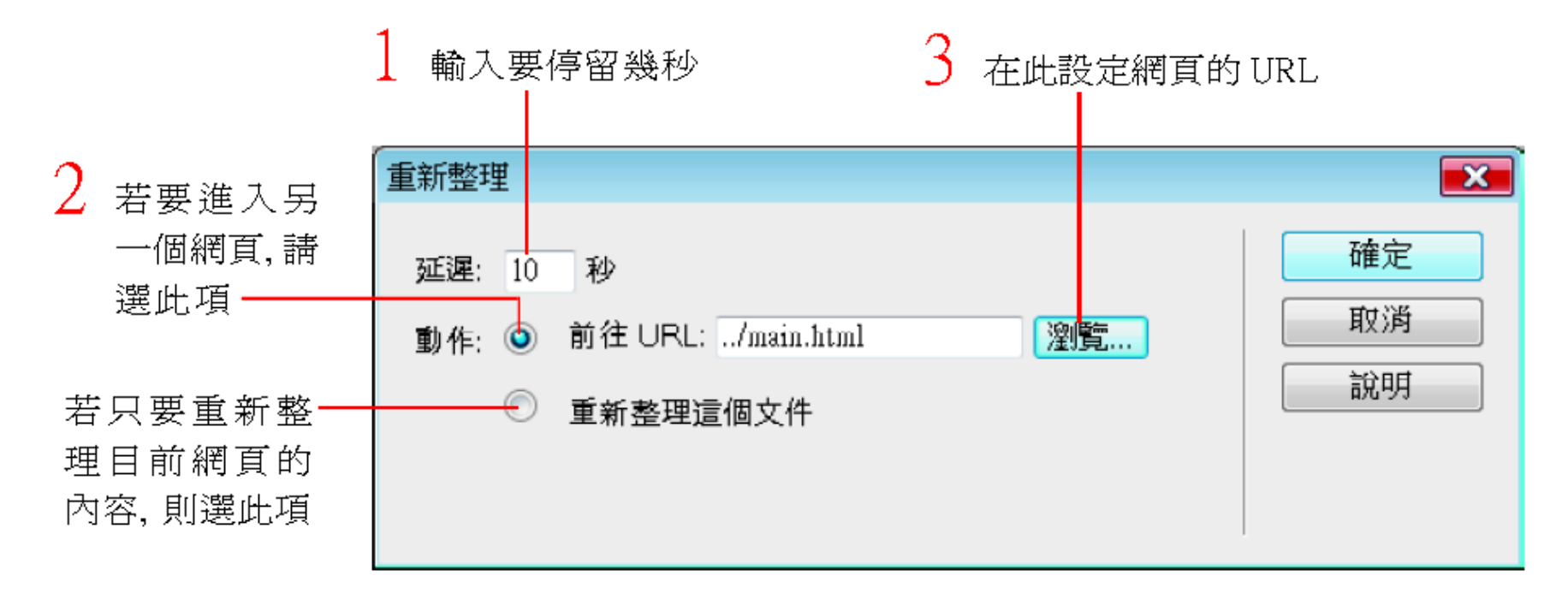

## 修改自動轉換網頁的設定

- 若日後要更改網頁停留的秒數、轉換網頁的 URL、或想刪除此功能
- 由『檢視』功能表,將『檔頭內容』 命令打 勾,然後按下分割鈕,切換到顯示程式碼和設 計檢視模式
- 則目前寫在 <head> 與 </head> 標籤之間的內 容會以圖示顯示

#### 修改自動轉換網頁的設定

| 這行就是                           | ◎程式碼 중分割 · 設計 標題: pan::福拉格日本旅遊網 · 、 · C · · 、 · · · · · · · · · · · · ·                                                                                                    |
|--------------------------------|----------------------------------------------------------------------------------------------------|
| 此功能的-<br>原 始 碼,<br>亦可從此<br>處修改 | 16日 <meta content="10;URL=/main.html" http-equiv="Refresh"/> 17          18       19         19       <body onload="MM_displayStatusMsg('Welcome to Flag Japan::福拉格日本旅遊資訊網</td>                                                                                                    |
|                                | <sup>●</sup> • ●   • ●   • ●   • ●   • ●   • ●   • ●   • ●   • ●   • ●   • ●   • ●   • ●   • ●   • ●   • ●   • ●   • ●   • ●   • ●   • ●   • ●   • ●   • ●   • ●   • ●   • ●   • ●   • ●   • ●   • ●   • ●   • ●   • ●   • ●   • ●   • ●   • ●   • ●   • ●   • ●   • ●   • ●   • ●   • ●   • ●   • ●   • ●   • ●   • ●   • ●   • ●   • ●   • ●   • ●   • ●   • ●   • ●   • ●   • ●   • ●   • ●   • ●   • ●   • ●   • ●   • ●   • ●   • ●   • ●   • ●   • ●   • ●   • ●   • ●   • ●   • ●   • ●   • ●   • ●   • ●   • ●   • ●   • ●   • ●   • ●   • ●   • ●   • ●   • ●   • ●   • ●   • ●   • ●   • ●   • ●   • ●   • ●   • ●   • ●   • ●   • ●   • ●   • ●   • ●   • ●   • ●   • ●   • ●   • ●   • ●   • ●   • ●   • ●   • ●   • ●   • ●   • ●   • ●   • ●   • ●   • ●   • ●   • ●   • ●   • ●   • ●   • ●   • ●   • ●   • ●   • ●   • ●   • ●   • ●   • ●   • ●   • ●   • ●   • ●   • ●   • ●   • ●   • ●   • ●   • ●   • ●   • ●   • ●   • ●   • ●   • ●   • ●   • ●   • ●   • ● |
|                                | ↓0 50 100 150 200 250 300 350 400 450 500 550 600 650 700 750<br>↓ ↓ ↓ ↓ ↓ ↓ ↓ ↓ ↓ ↓ ↓ ↓ ↓ ↓ ↓ ↓ ↓ ↓ ↓                                                                                                     |
|                                | ■ Main Main Main Main Main Main Main Main                                                                                                    |
|                                |                                                                                                    |

這些都是表頭中的設定項目

## 自動切換到指定網頁=轉址

#### •行為面版/前往URL

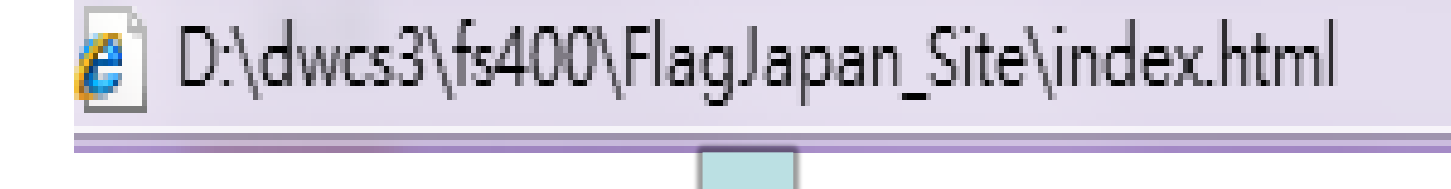

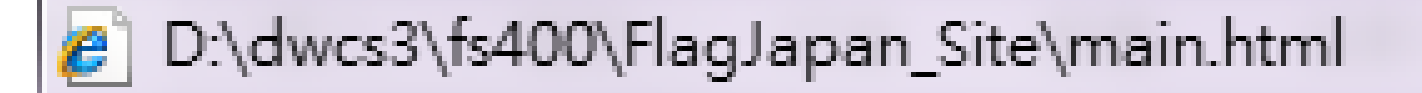

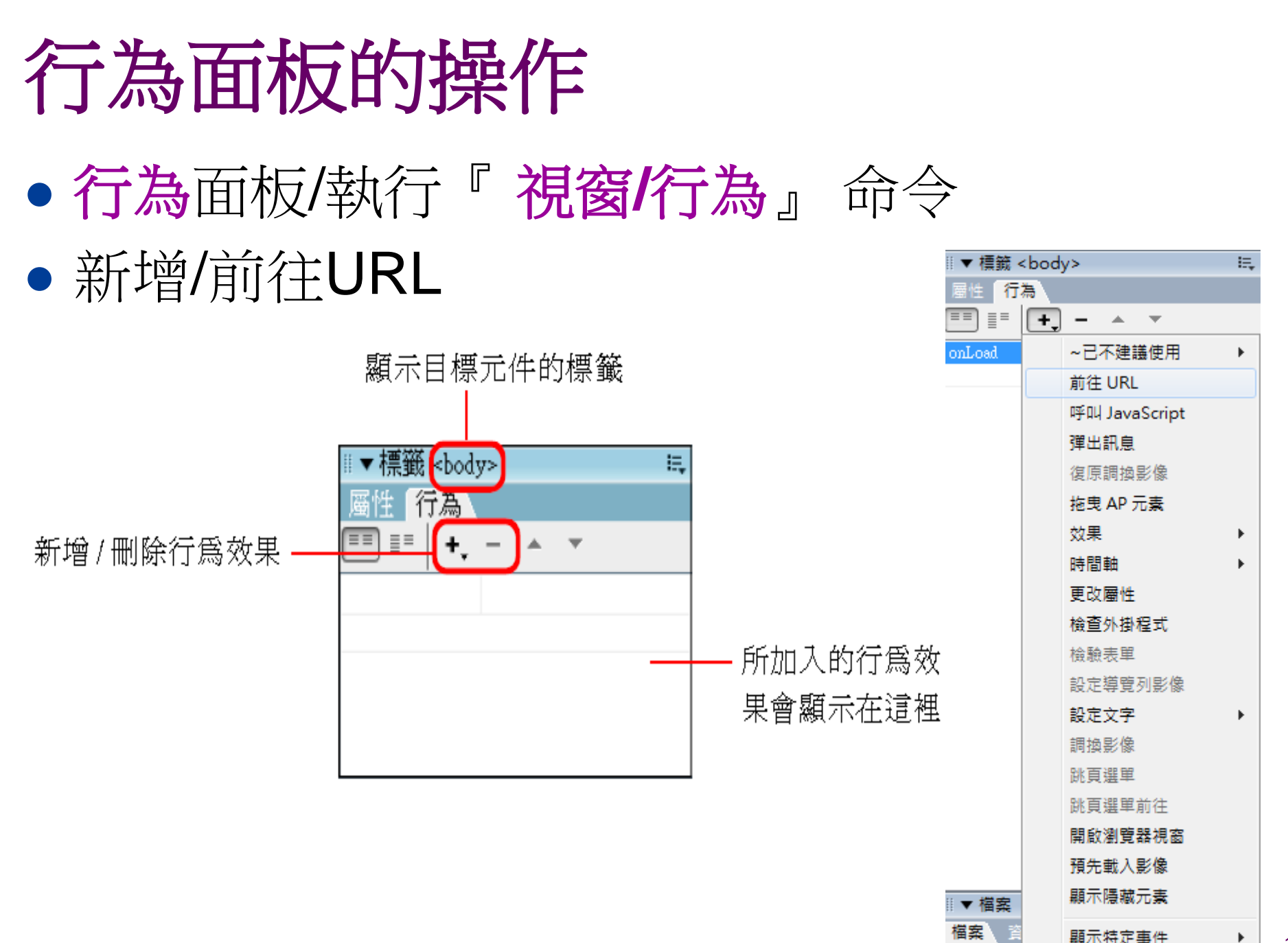

# 行為面板的操作

- URL填入要導向的網址
- 在**行為**面版會看到 [onLoad]事件的行為是 [前往URL]
- 最後按F12瀏覽

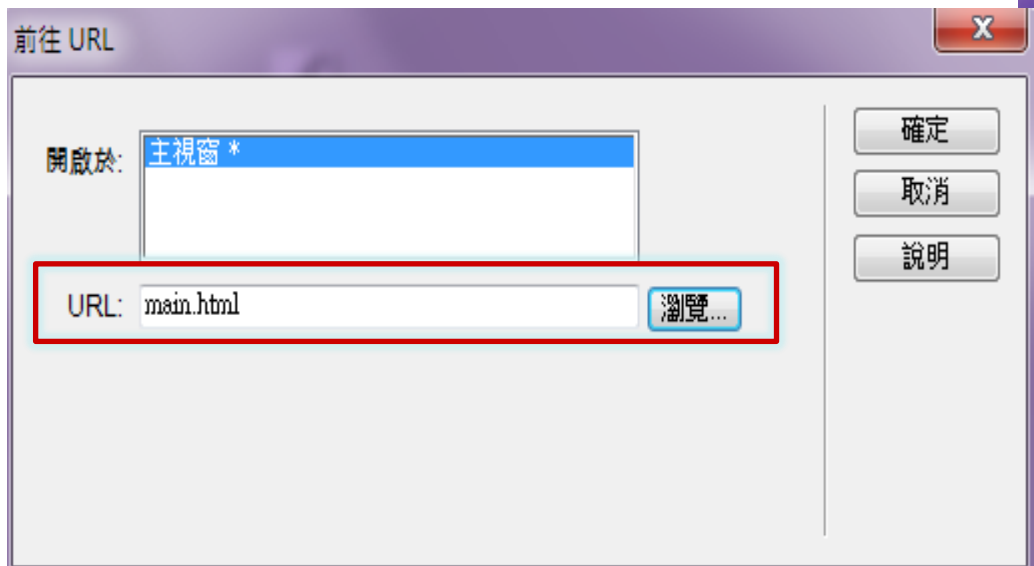

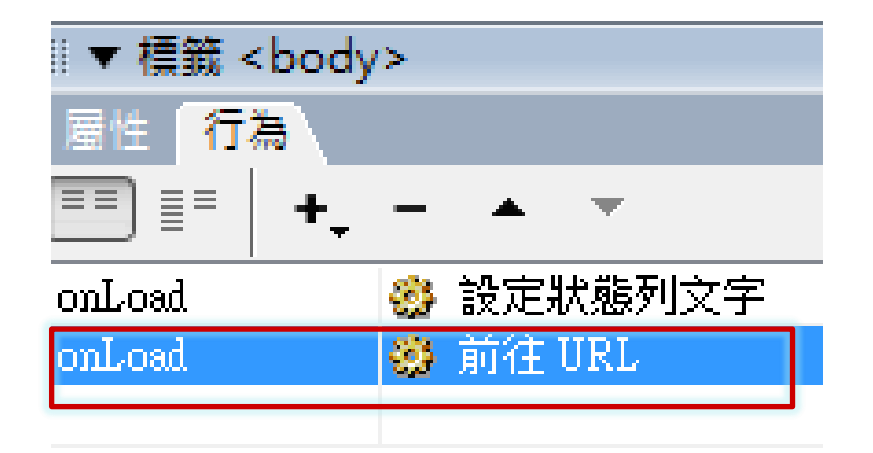